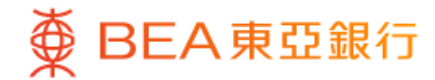

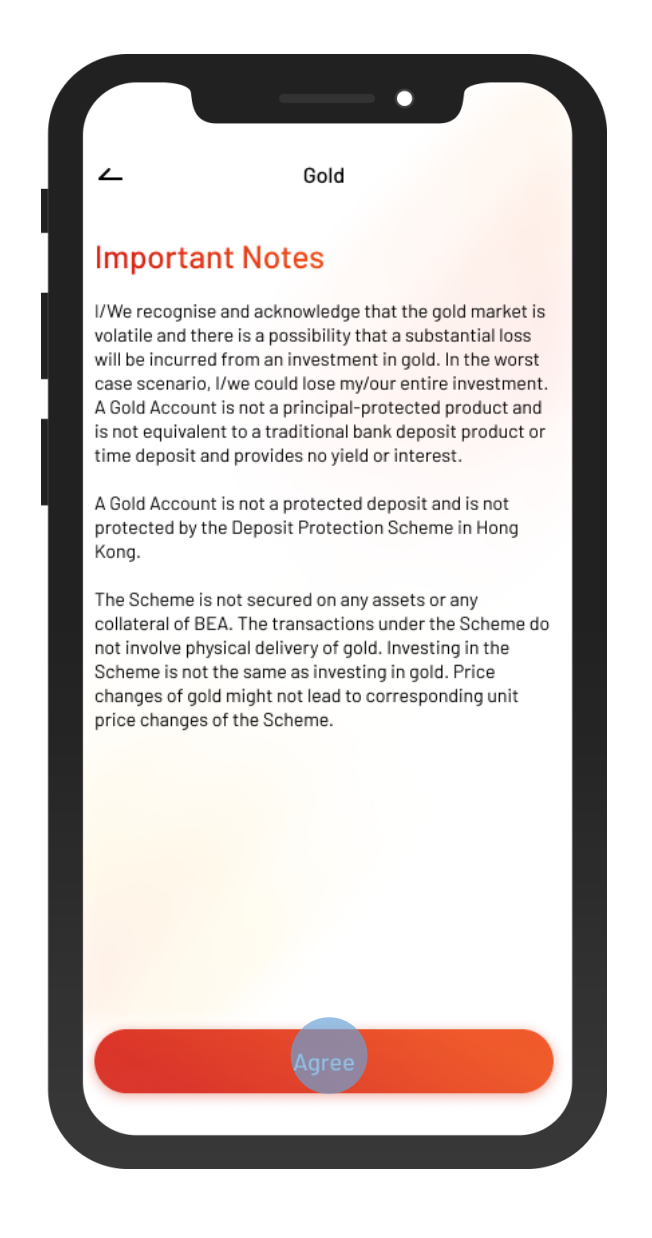

1 • Log in BEA Mobile

- Go to Menu > "Account Services" > "Gold"
- Read the Important Notes and select "Agree"

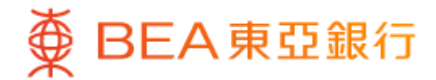

|                                                     | •                                    |          |
|-----------------------------------------------------|--------------------------------------|----------|
| ~                                                   | Gold                                 |          |
| <b>Gold balance</b><br>On 6 Dec 2023 14:35:55       | HKG                                  |          |
| Gold Account<br>015-567-88-88888-8<br>Tael(s)<br>51 | HKD (Indicative value)<br>553,249.23 |          |
| <b>Gold Price</b><br>On 6 Dec 2023 14:35:55         | ● ● ●                                | 5        |
| Bank buy<br>HKD 18,540.00                           | Bank sell<br>HKD 18,595.0<br>Buy     | 00       |
| The above information is for                        | reference only.                      |          |
| n Kome Investment                                   | Actions Explore                      | <br>Menu |

 If needed, select the refresh icon to see the updated gold prices

• Select "Buy" or "Sell"

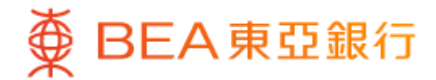

| 015-567-88-88888-8<br>Tael(s): 10 | ~         |
|-----------------------------------|-----------|
| Tael(s): 10                       |           |
|                                   |           |
| From   i-Account - HKD Current    |           |
| 015-234-88-88888-8                |           |
| Available balance: HKD 200,012.00 |           |
|                                   |           |
| Amount                            |           |
| 10 Tael(s)                        | (j)       |
| 1 Tael = HKD 18,595.00            | 5         |
| HKD equivalent HKD 1              | 85,950.00 |
| On 6 Dec 2023 14:35:55 HKG        |           |

3 • Enter the amount (taels)• Select "Next"

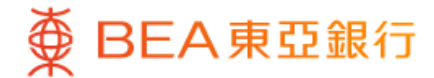

|                                                                                                    | Buy                                                                                                    |
|----------------------------------------------------------------------------------------------------|----------------------------------------------------------------------------------------------------|
| Verify                                                                                                    |                                                                                                    |
| Please verify the gold price:                                                                                                    | transaction details and confirm the                                                                                                    |
| То                                                                                                    | Gold Account<br>015-567-88-88888-8                                                                                                    |
| From                                                                                                    | i-Account - HKD Current<br>015-234-88-88888-8                                                                                                    |
| Amount                                                                                                    | <b>10 Tael(s)</b><br>Equivalent to HKD 185,950.00                                                                                                    |
| Unit Price (Per tae                                                                                                    | el) HKD 18,595.00                                                                                                    |
| l/we confirm that l/v<br>following by clicking                                                                                              | ve have read, understood and agreed to the<br>"Confirm" button:                                                                                                    |
| //We recognise and a<br>and there is a possib<br>from an investment<br>lose my/our entire in<br>protected product a<br>deposit product or t | acknowledge that the gold market is volatile<br>iility that a substantial loss will be incurred<br>in gold. In the worst case scenario, I/we could<br>westment. A Gold Account is not a principal-<br>nd is not equivalent to a traditional bank<br>ime deposit and provides no yield or interest. |
| A Gold Account is no<br>the Deposit Protecti                                                                                                | t a protected deposit and is not protected by<br>on Scheme in Hong Kong.                                                                                                    |
| The Scheme is not s<br>The transactions un<br>delivery of gold, inve                                                                        | ecured on any assets or any collateral of BEA.<br>der the Scheme do not involve physical<br>usting in the Scheme is not the same as<br>no observes finded might not lead to                                                                                                    |
| pupoting in cold. Pri                                                                                                    |                                                                                                    |

 4 Review the transaction details and select "Confirm"

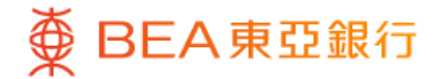

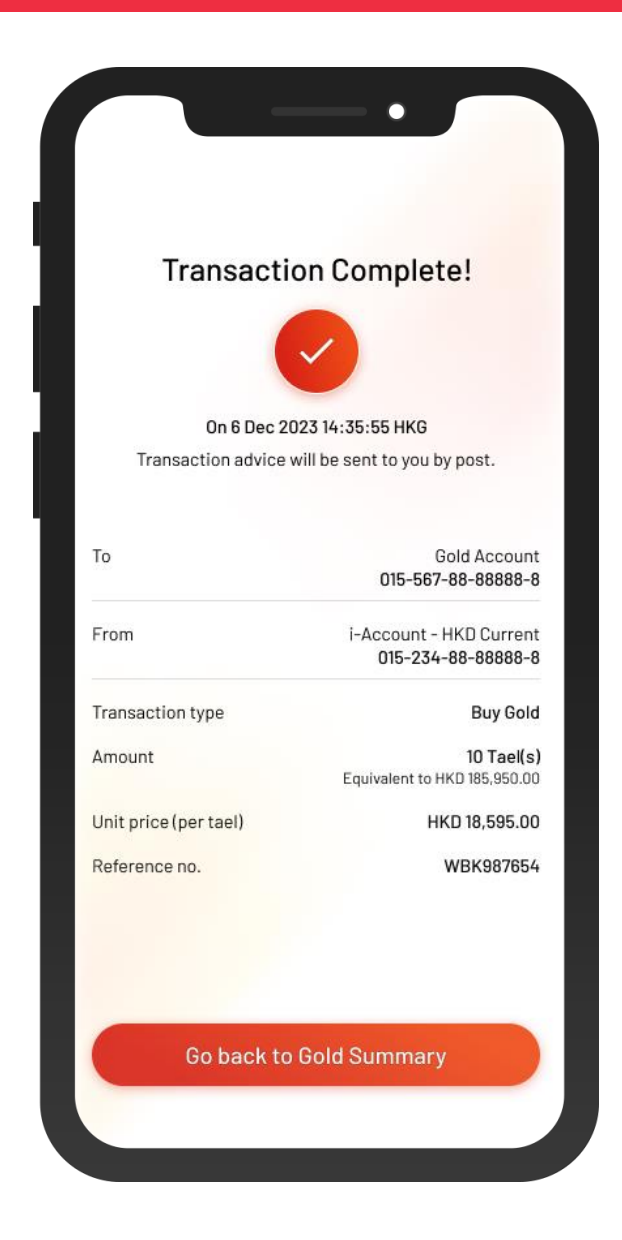

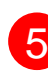

5 • Your transaction is completed

 You can go back to Gold Summary to see the latest balance